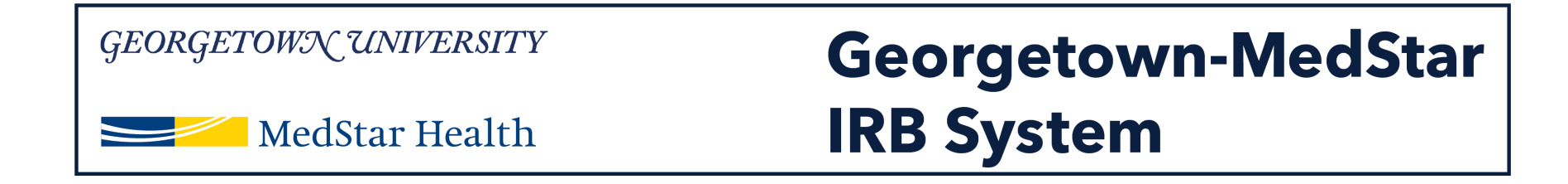

# How to Submit a Continuation in the Georgetown-MedStar IRB System

Knowledge and Compassion Focused on You

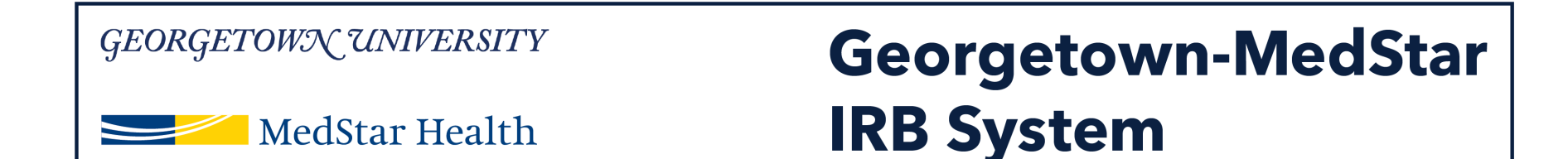

### When you log into the system, you will be brought to your inbox. Select the IRB tab on the top of the screen.

| GEORGETOWN UNIVERSITY  |                                           | Georgetown-MedStar         |                        | Hallo Princinal24 Investigator24 <del>-</del> |                |             |
|------------------------|-------------------------------------------|----------------------------|------------------------|-----------------------------------------------|----------------|-------------|
| MedStar Healt          | th IR                                     | IRB System                 |                        | Tieno, Principaiza investigatorza -           |                |             |
| » My Inbox             | IRB                                       |                            |                        |                                               |                |             |
| Create New Study       | My Inbox                                  |                            |                        |                                               |                | Components  |
| Report New Information | Filter by 🚱 ID 🔹 Enter text to search for |                            | Add Filter X Clear All |                                               |                |             |
|                        | ID                                        | Name                       | Date Created           | - Date Modified                               | State          | Coordinator |
| Submissions            | STUDY00000160_SITE01                      | Site for External          | 11/18/2018 10:02 AM    | 11/18/2018 10:02 AM                           | Pre-Submission |             |
| Meetings               | STUDY00000139                             | хх                         | 11/14/2018 2:51 PM     | 11/14/2018 2:52 PM                            | Pre-Submission |             |
|                        | RNI0000021                                | CCO information            | 11/7/2018 3:41 PM      | 11/7/2018 3:41 PM                             | Pre-Submission |             |
| Reports                | STUDY0000066_SITE01                       | Site for CCO test external | 11/7/2018 3:27 PM      | 11/7/2018 3:27 PM                             | Pre-Submission |             |
| Library                | STUDY0000055_SITE01                       | Site for External IRB      | 10/18/2018 11:22 AM    | 10/18/2018 11:22 AM                           | Pre-Submission |             |
| Help Center            | 5 items                                   |                            | ✓ page 1 of 1 ▶        |                                               |                | 25 / page   |

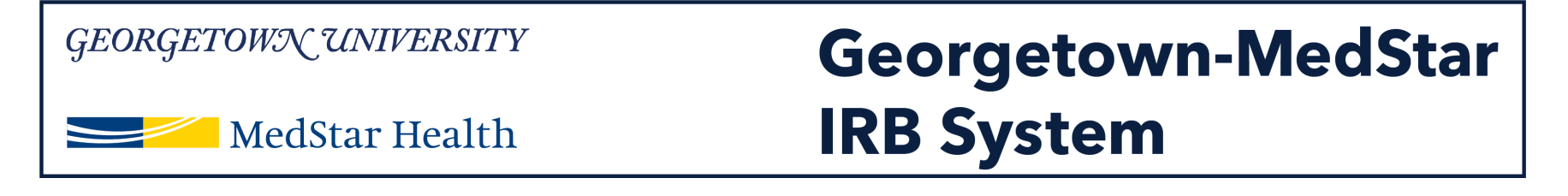

# Once in the IRB Tab, select the Active study list.

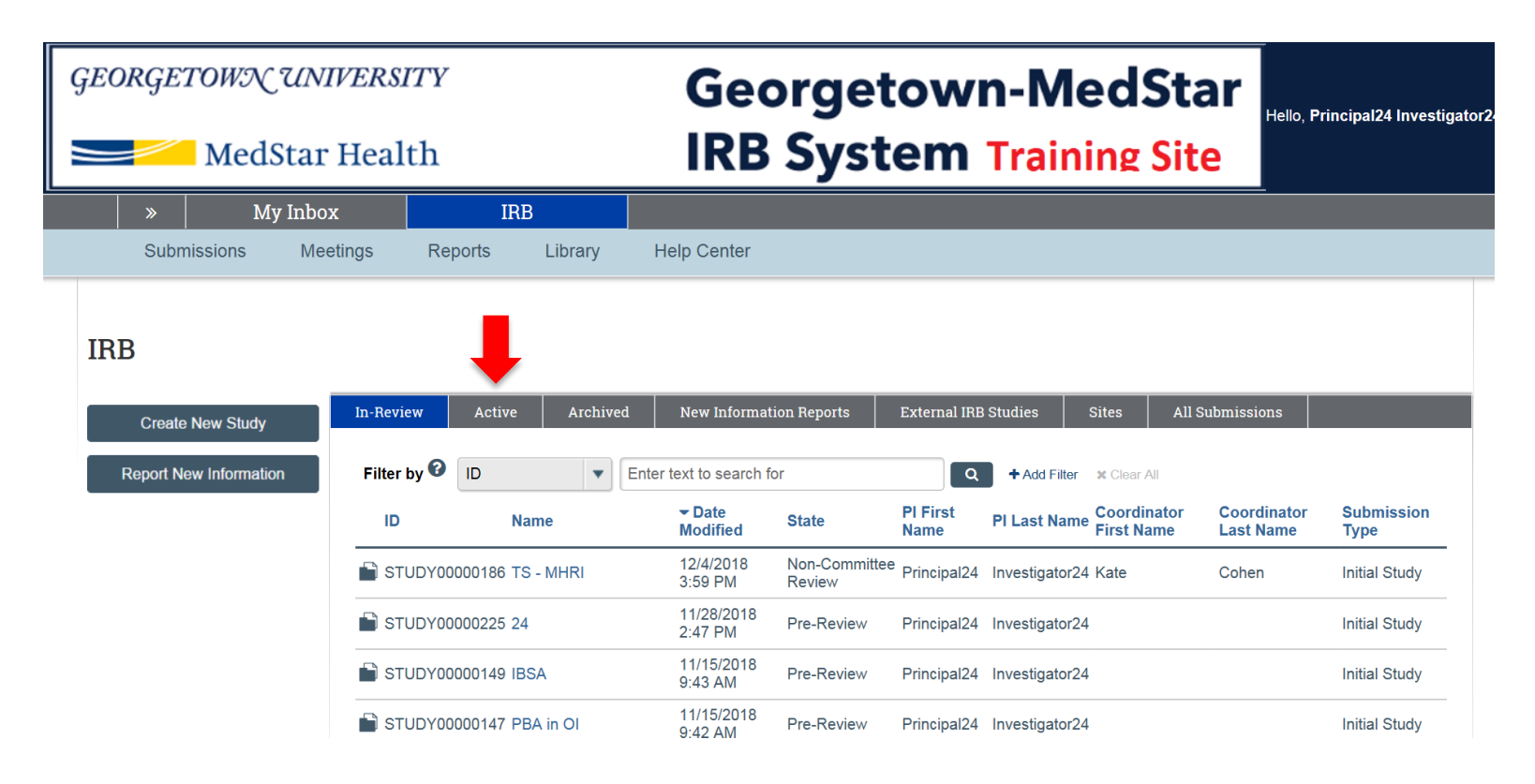

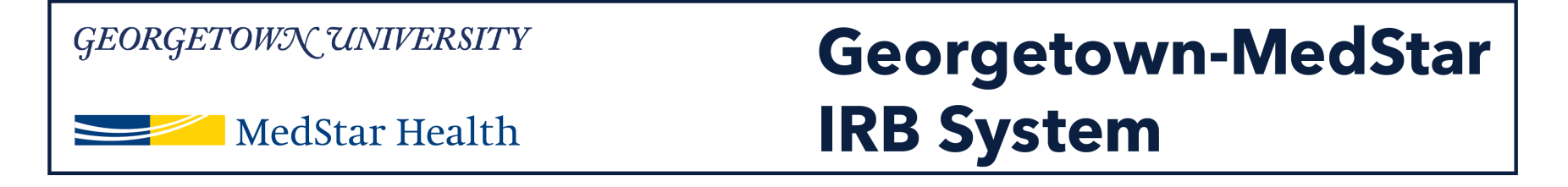

# Once in the Active study tab, select the study you wish to submit a continuation for.

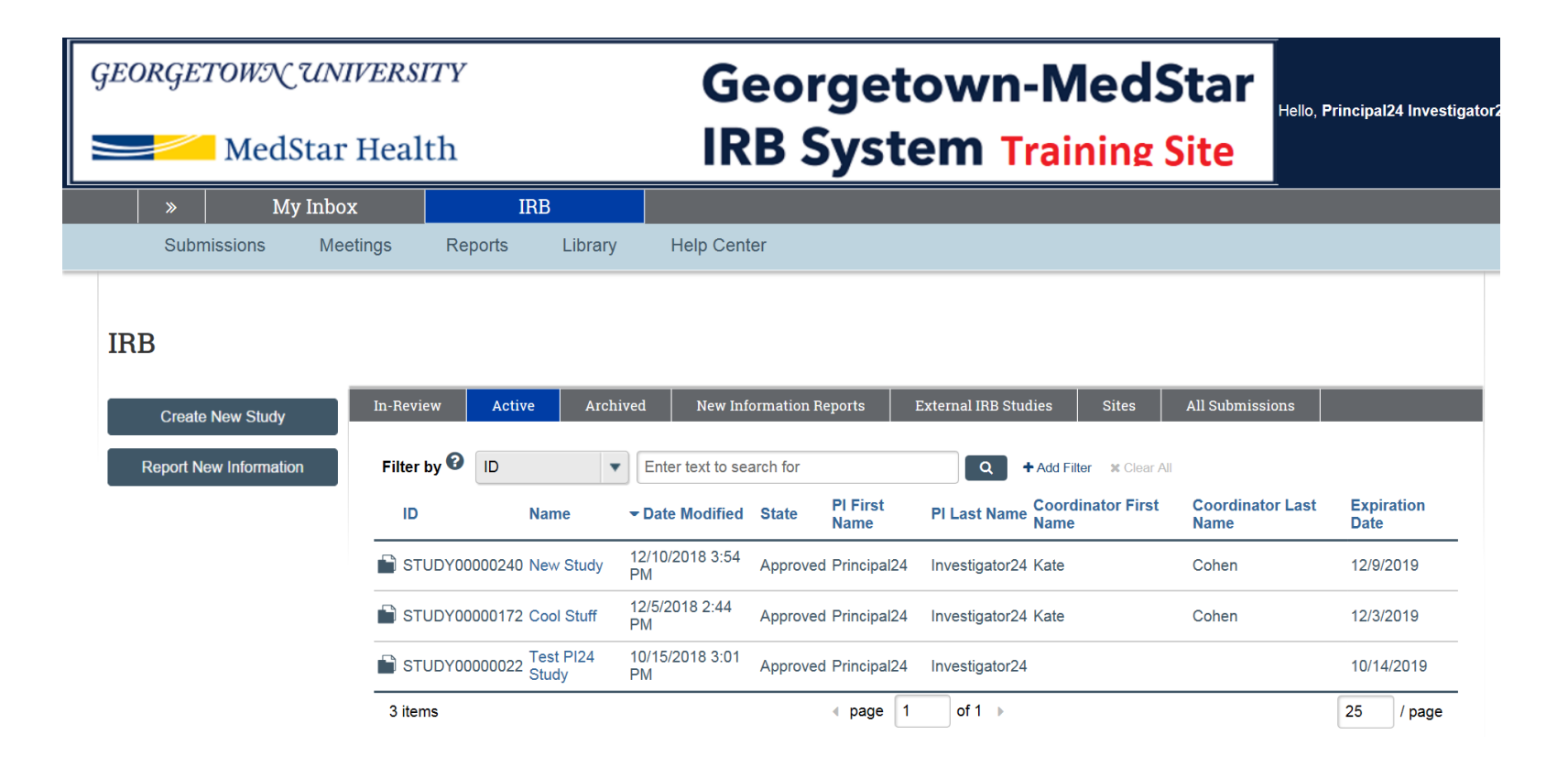

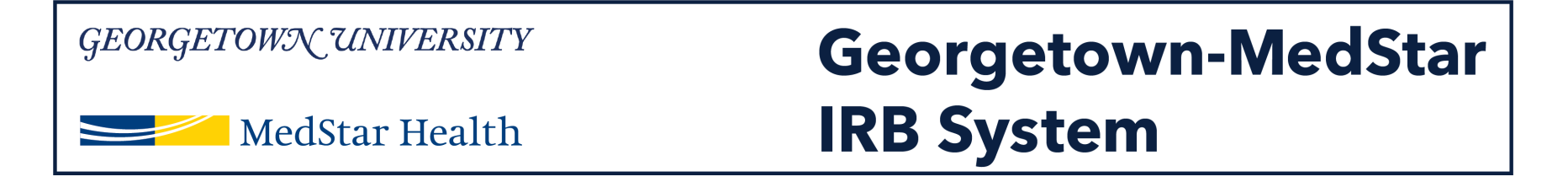

# Once you select the study, you will be brought to the study workspace. On the left of the screen, select **Create Modification/CR**.

| GEORGETOWN UNIVE                                                                                                    | CRSITY                                                                                    | Geo                                                                                        | orgetown-Me                                                           | dStar                                                                            | –<br>Hello Principal24 Investigator24 ▼                                                         |
|----------------------------------------------------------------------------------------------------|-------------------------------------------------------------------------------------------|--------------------------------------------------------------------------------------------|-----------------------------------------------------------------------|----------------------------------------------------------------------------------|-------------------------------------------------------------------------------------------------|
| MedStar Health                                                                                                    |                                                                                           | IRB System Training Site                                                                   |                                                                       | rieliu, Principaiza Investigatorza a                                             |                                                                                                 |
| » My Ini                                                                                                    | oox                                                                                       | IRB                                                                                        |                                                                       |                                                                                  | -                                                                                               |
| Submissions Meetir                                                                                                    | ngs Reports                                                                               | Library Help Center                                                                        |                                                                       |                                                                                  |                                                                                                 |
| Approved<br>Entered IRB: 12/5/2018 4:26 PM<br>Initial approval: 12/10/2018<br>Initial effective: 12/10/2018<br>Effective: 12/10/2018<br>Approval end: 12/9/2019<br>Last updated: 12/10/2018 3:54 PM | STUDYOC<br>Principal investigator:<br>Submission type:<br>Primary contact:<br>PI proxies: | DOOOD240: Nev<br>Principal24 Investigator24<br>Initial Study<br>Principal24 Investigator24 | v Study                                                               | IRB office:<br>Committee:<br>IRB coordinator:<br>Letter:<br>Regulatory authority | MHRI IRB<br>Kate Cohen<br>Correspondence_for_STUDY00000240 pdf(0.01)<br>: Pre-2018 Requirements |
| Next Steps<br>View Study<br>Printer Version                                                                                                    | Pre-Submission                                                                            | Pre-Review<br>Clarification<br>Requested                                                   | IRB Review<br>Clarification<br>Requested<br>Nodifications<br>Required | Review Com                                                                       | plete                                                                                           |
| View Differences                                                                                                    | History Funding                                                                           | g Contacts Documen                                                                         | nts Follow-on Submissions Reviews                                     | s Snapshots                                                                      | Training                                                                                        |
| Create Modification/CR                                                                                                    | Filter by <sup>2</sup> Activit                                                            | y   Enter text to sea                                                                      | arch for Q + Add Fit                                                  | lter ≭Clear All                                                                  |                                                                                                 |
| Report New Information                                                                                                    | Activity                                                                                  |                                                                                            | Author<br>Cohen, Kate                                                 |                                                                                  | - Activity Date<br>12/10/2018 3:54 PM                                                           |
| <ul> <li>Assign Primary Contact</li> <li>Assign PI Proxy</li> </ul>                                                                                                    | Correspondence                                                                            | e_for_STUDY00000240.pdf                                                                    | Cohen, Kate                                                           |                                                                                  | 12/10/2018 3:51 PM                                                                              |

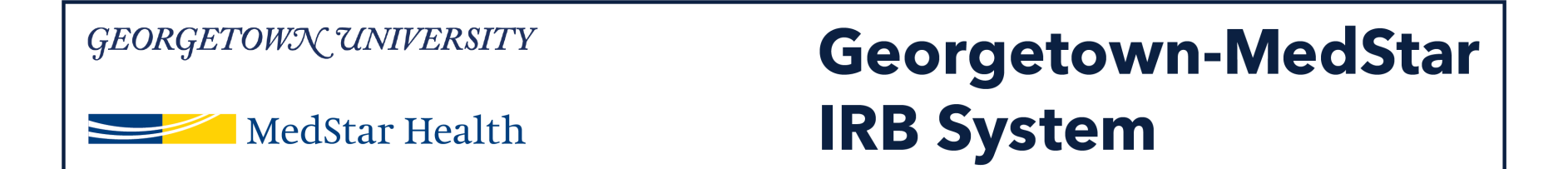

## You will be prompted to select the most appropriate submission. Select the one that applies to your submission. For purposes of this guide, continuing review will be selected.

| <i>GEORGETOWN UNIVERSITY</i><br>MedStar Health | Georgetown-MedStar<br>IRB System Training Site | New: IRB Submission |
|------------------------------------------------|------------------------------------------------|---------------------|
| You Are Here: 🔛 New Study > 💣 IRB Submission   |                                                |                     |
| « Back                                         | 🖺 Save 🛛 🖨 Print                               | Continue »          |
| Modification / Continuing Review / Study       | Closure                                        |                     |
| * What is the purpose of this submission? 😧    |                                                |                     |
| O Continuing Review                            |                                                |                     |
| O Modification                                 |                                                |                     |
| O Modification and Continuing Review           |                                                |                     |
| Clear                                          |                                                |                     |
|                                                |                                                |                     |

🖺 Save 💦 🖨 Print

Continue ≫

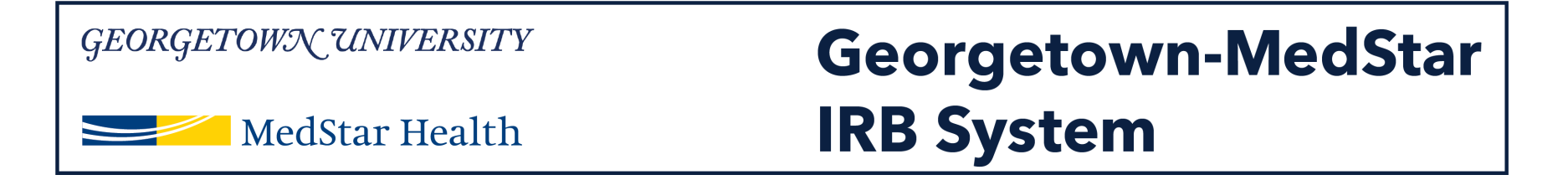

## The continuing review page requests study status information. Complete the questions on this page.

| GEORGETOWN UNIVERSITY                                        | Georgetown-MedStar                                   | Edit: IRB Submission - CR00000035 |
|--------------------------------------------------------------|------------------------------------------------------|-----------------------------------|
| MedStar Health                                               | IRB System Training Site                             |                                   |
| You Are Here: 📸 New Study > 📸 Continuing Review for Study Ne |                                                      |                                   |
| « Back                                                       | 🖹 Save 🗭 Exit 🛕 Hide/Show Errors 🔒 Print 🎓 Jump To 🗸 | Continue »                        |

#### Continuing Review / Study Closure Information

| 1. | * Specify enrollment totals:  |       |                     |
|----|-------------------------------|-------|---------------------|
|    | Subjects Enrolled             | Total | Since Last Approval |
|    | At this investigator's sites: | 0     |                     |
|    | Study-wide:                   | 0     |                     |

#### 2. Research milestones: (select all that apply)

- Study is permanently closed to enrollment OR was never open for enrollment
- All subjects have completed all study-related interventions OR not applicable (e.g. study did not include interventions, no subjects were enrolled)
- Collection of private identifiable information is complete OR not applicable (no subjects were enrolled)
- Analysis of private identifiable information is complete OR not applicable (no subjects were enrolled)
- Remaining study activities are limited to data analysis
- Study remains active only for long-term follow-up of subjects
- (1) Important! If the first four research milestones above are complete, the study will be closed to discontinue IRB oversight.
- 3. \* Do any investigators or research staff have a financial interest related to the research that was not described in a previous application? O Yes O No Clear

#### 4. Check the items that are true since the last IRB approval for all sites involved in the study: (initial review or last continuing review)

- NO subjects experienced unexpected harm
- Anticipated adverse events have NOT taken place with greater frequency or severity than expected
- NO subjects withdrew from the study

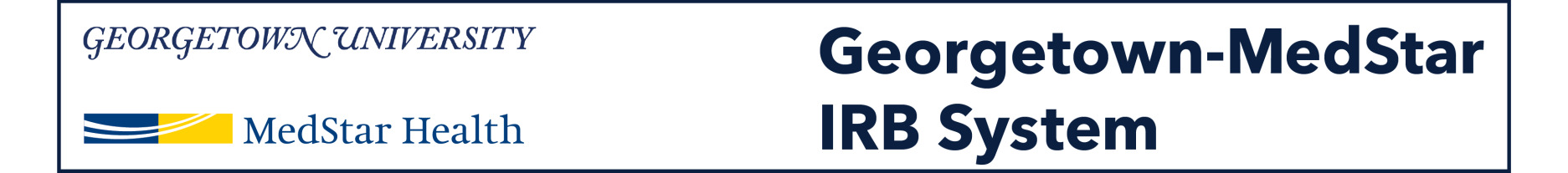

## Once you have completed the continuing review information, you will arrive on the Final Page. Click Finish.

| <i>GEORGETOWN UNIVERSITY</i><br>MedStar Health                                                                                           | Georgetown-MedStar<br>IRB System Training Site         | Edit: IRB Submission - CR00000035 |
|----------------------------------------------------------------------------------------------------|--------------------------------------------------------|-----------------------------------|
| You Are Here: 🔛 New Study > 🔛 Continuing Review for Study Ne                                                                             |                                                        |                                   |
| « Back                                                                                                    | 🖺 Save 🛛 🗭 Exit 🔒 Hide/Show Errors 🔒 Print 🎓 Jump To 🝷 | Finish                            |
| Final Page ?<br>You have reached the end of the IRB submission form. Read the next steps carefully:<br>1. Click Finish to exit the form. |                                                        |                                   |
| Important: To send the submission for review, click Submit on the next page.     Weack                                                   | 🖺 Save 🕩 Exit 🛕 Hide/Show Errors 🔒 Print 🎓 Jump To 🗸   | Finish                            |

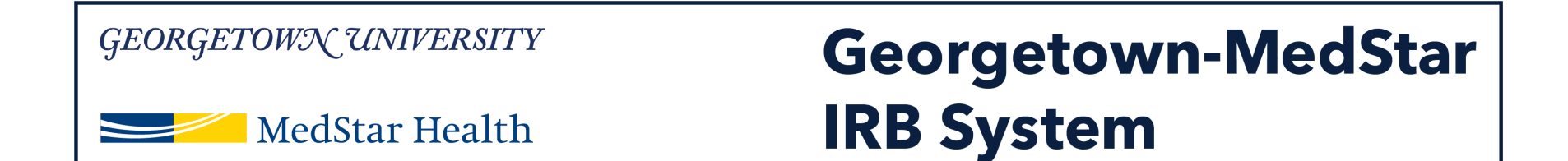

## You should then be taken to the continuation submission workspace. To submit the continuing review, select Submit on the left side.

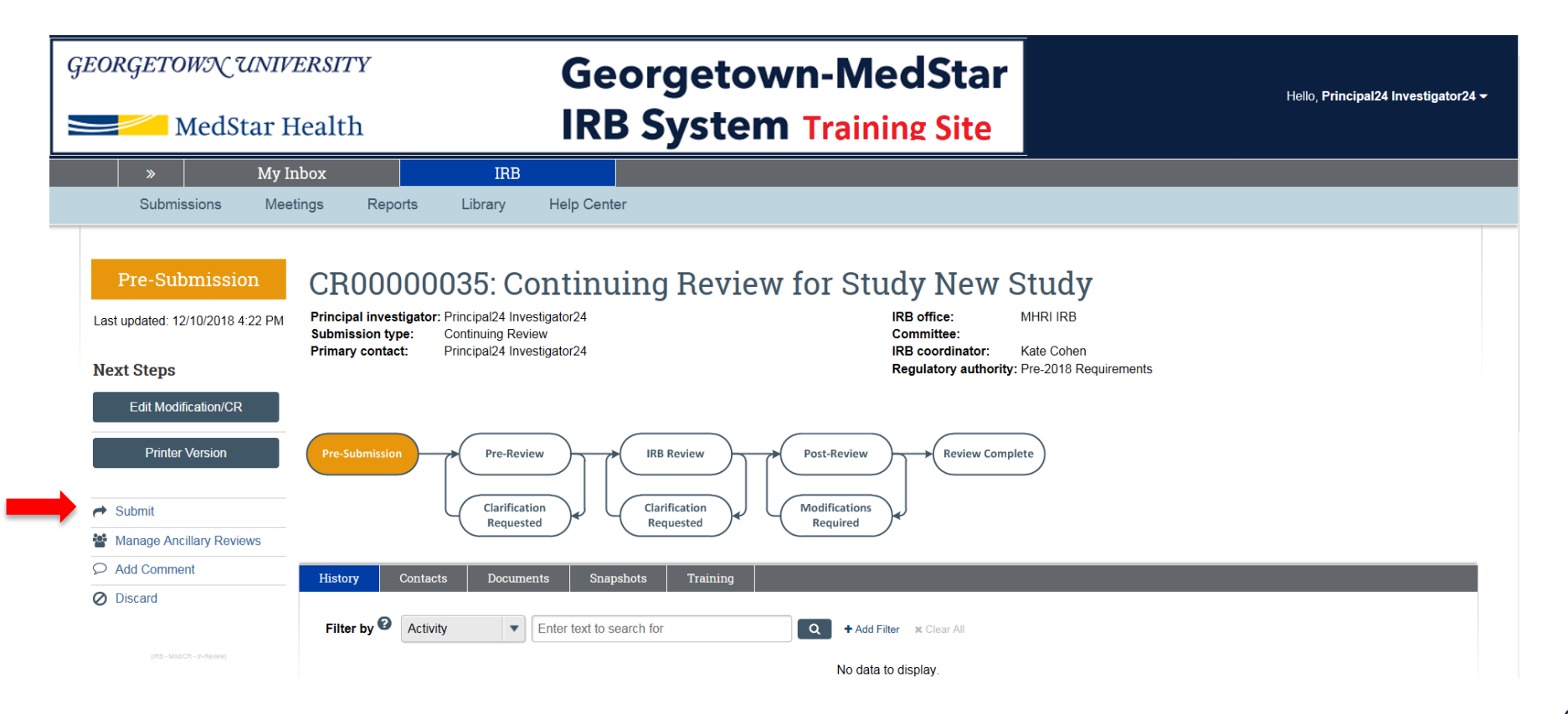

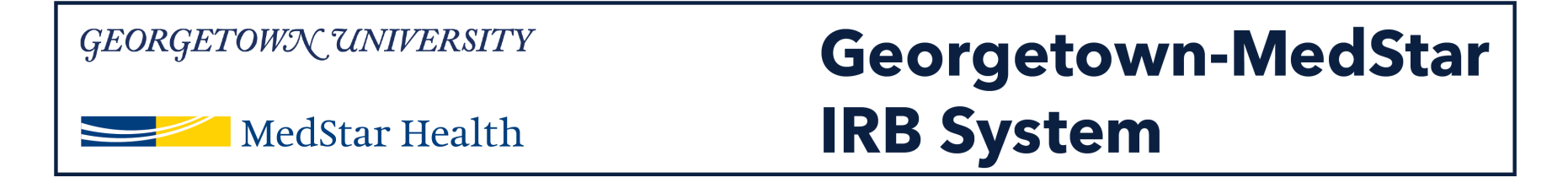

## Once you click submit, the verification pop up window will appear. Click OK to verify the listed statements.

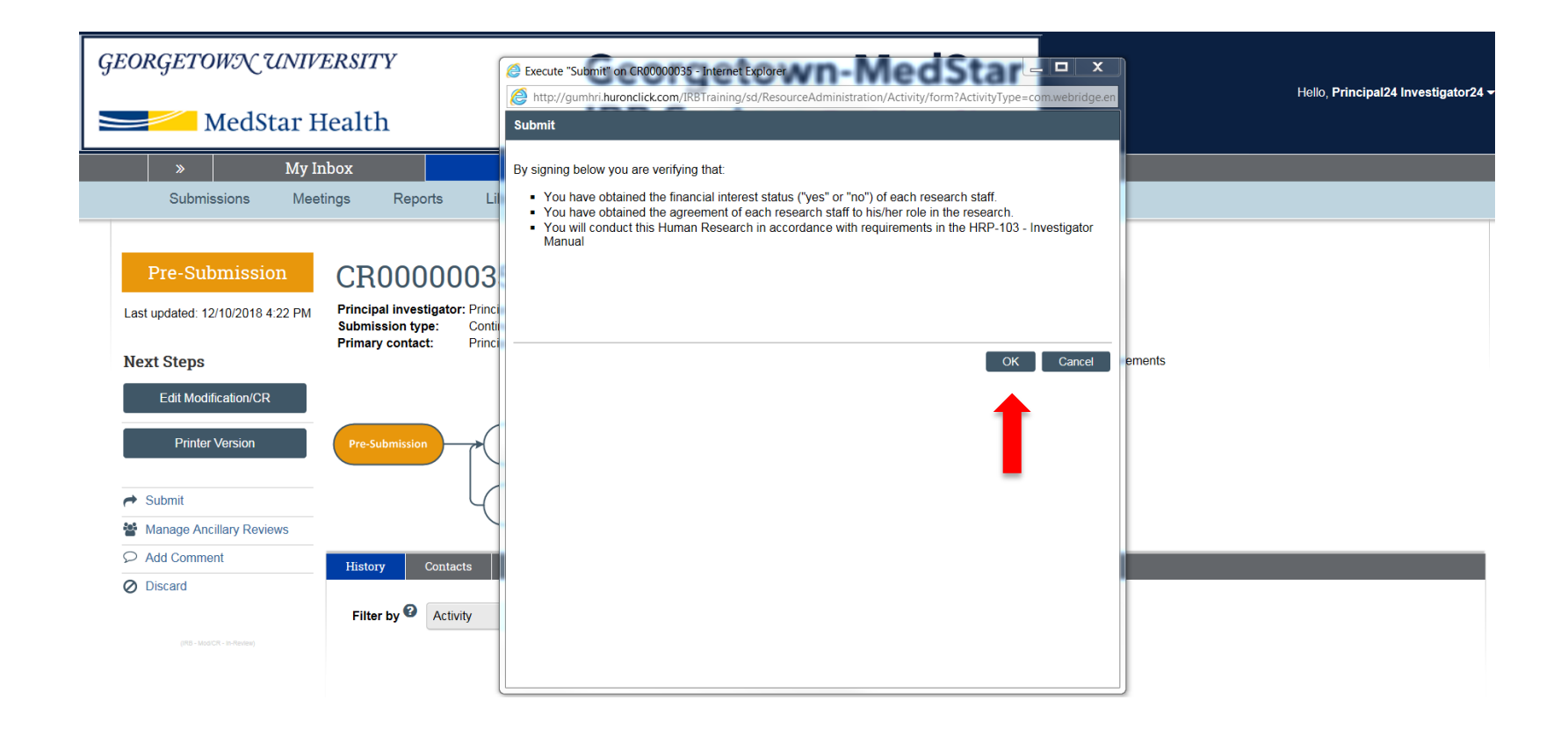

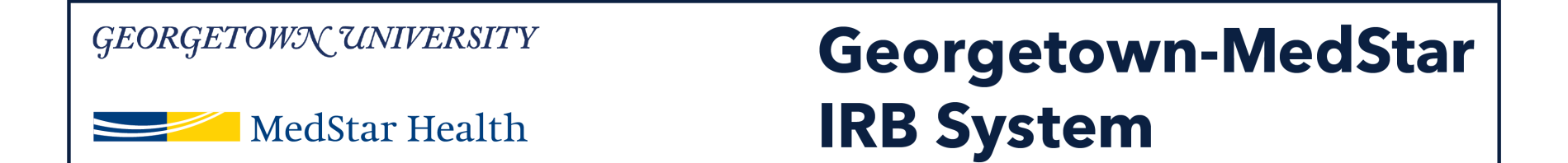

Your continuing review is now submitted. Note that the orange status bar on the left side changes to "Pre-Review." You can also see the submission action in the Activity list.

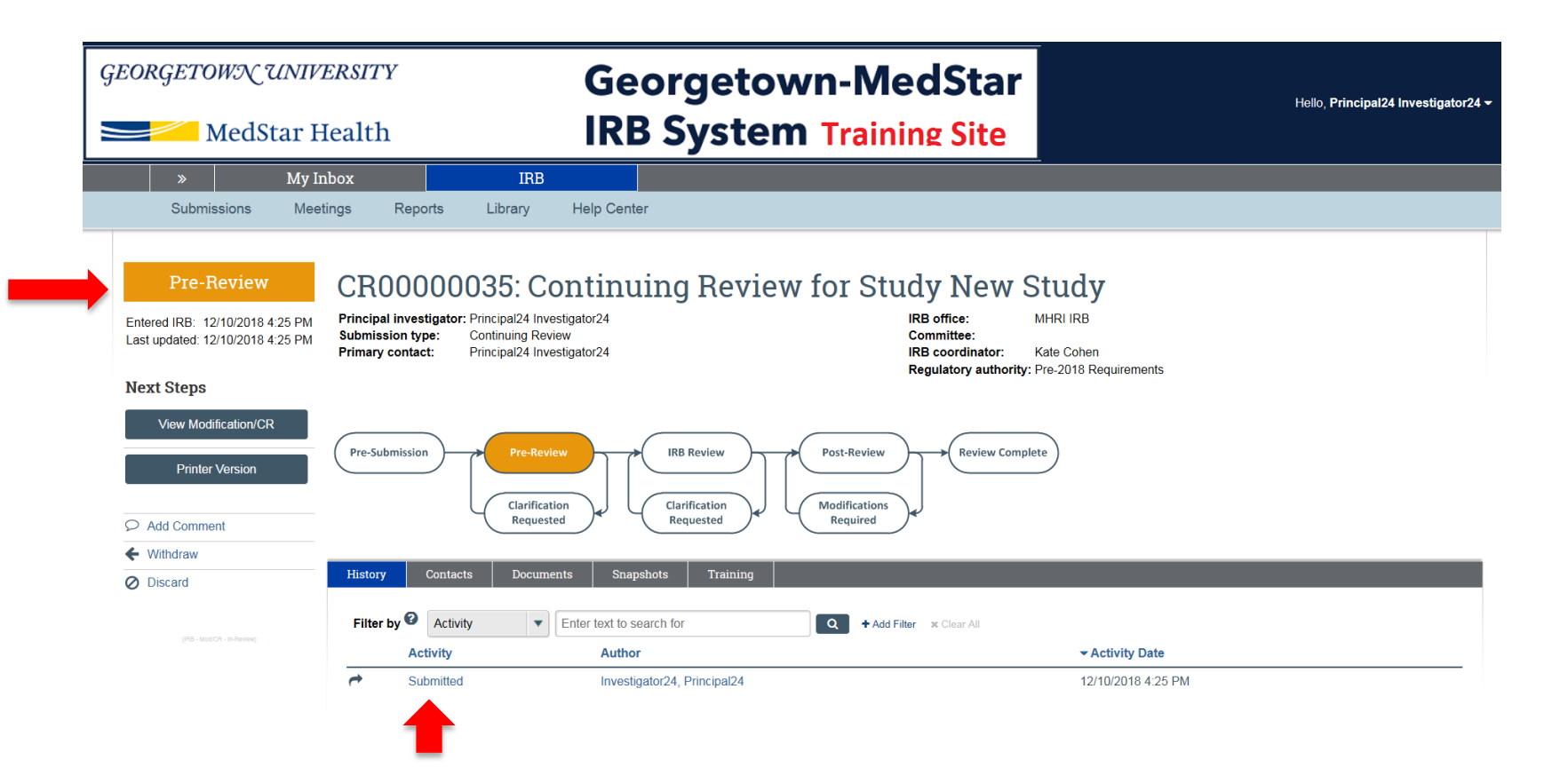

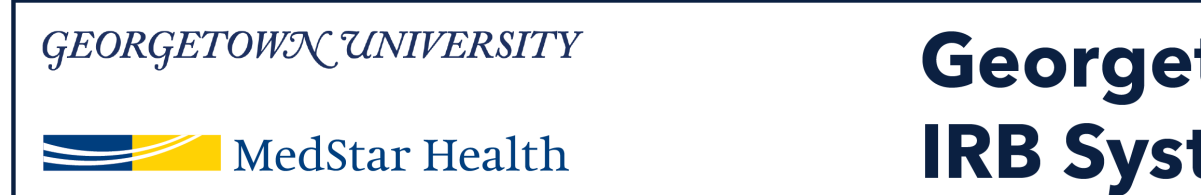

## Georgetown-MedStar IRB System

## **Congratulations!**

You have successfully submitted a study for continuing review in the new Georgetown-MedStar IRB System!

If you have any questions about the steps described, please contact the Office of Research Integrity at MHRI-ORIHelpDesk@medstar.net.